### **Bruño:** Matemáticas ESO y Bachillerato (Se puede utilizar ordenador, tablet o móvil) 10 Libros digitales y10 cursos de Moodle para uso del profesor y de los alumnos Autores:

José María Arias Cabezas <u>arias@telefonica.net</u> Ildefonso Maza Sáez <u>maza@movistar.es</u> Para cualquier duda envíanos un correo

# 1. Libros digitales para profesores y alumnos

Todos los profesores usuarios de los libros de Bruño tienen derecho a una licencia del libro digital y los alumnos que compren el libro de papel también. En el caso de las Comunidades Autónomas que tengan gratuidad en los libros de texto, la licencia digital tiene una validez de 4 cursos.

El libro digital del alumno tiene los mismos contenidos y estructura que los libros en papel añadiendo los enlaces a los recursos digitales de vídeos, *applets* de GeoGebra y hojas de cálculo de Excel y Calc.

El libro digital del profesor es igual que el del alumno y además contiene el solucionario, la programación, los exámenes, generador de exámenes y el curso de Moodle para restaurar. En la ESO también contiene las rúbricas.

El **Jefe de Departamento** tiene que solicitar las licencias de los alumnos al comercial de Bruño de la zona. Ver le último apartado de este documento.

**2. Procedimiento para solicitar el alta de las licencias de los libros digitales de los profesores** Es un proceso individual y cada profesor del departamento de matemáticas tiene que solicitar las licencias de los libros digitales, se pueden solicitar todos los libros de ESO y Bachillerato, son 10 a) Entra en Bruño digital: https://www.editorial-bruno.es

b) Arriba a la derecha entrar en la SALA DE PROFESORES, haz *clic* en Nuevo usuario

c) Rellena el cuestionario Alta nuevo usuario y al final haz *clic* en Enviar

| Alta nuevo usu                                                                   | ario                                  |                                                          |                                    |                                       |               |                  |              |                   |               |                 |                  |
|----------------------------------------------------------------------------------|---------------------------------------|----------------------------------------------------------|------------------------------------|---------------------------------------|---------------|------------------|--------------|-------------------|---------------|-----------------|------------------|
| (Todos los campos con * son obligatorios)                                        |                                       |                                                          |                                    |                                       |               |                  |              |                   |               |                 |                  |
| El correo electrónico tan<br>Recomendamos utilizar<br>la activación de la cuenta | nbién será<br>una direco<br>a en cuan | à tu nombre de u<br>ción de correo p<br>to tu promotor v | isuario.<br>ersonal j<br>alide too | ya que la cuenta es<br>los tus datos. | s de uso priv | ado. En esta dir | ección recil | birás todas las n | otificaciones | del promotor de | tu zona así como |
| Correo electrónico / usuari                                                      | tir) *                                |                                                          |                                    |                                       |               |                  |              |                   |               |                 |                  |
| arias@telefonica.net arias@telefonica.net                                        |                                       |                                                          |                                    |                                       |               |                  |              |                   |               |                 |                  |
|                                                                                  | _                                     |                                                          |                                    |                                       |               |                  |              |                   |               |                 |                  |
| Contrasena *                                                                     | Repita si                             | su contraseña *                                          |                                    |                                       |               |                  |              |                   |               |                 |                  |
| La contraseña debe tener                                                         | entre 8 y 1                           | 10 caracteres (so                                        | lo letras y                        | ı/o números).                         |               |                  |              |                   |               |                 |                  |
| Datos personales                                                                 |                                       |                                                          |                                    |                                       |               |                  |              |                   |               |                 |                  |
| Nombre *                                                                         | _                                     | Primer apellido *                                        |                                    |                                       |               | apellido *       |              |                   |               |                 |                  |
| José María                                                                       |                                       | Arias                                                    |                                    |                                       | Cabezas       | •                |              |                   |               |                 |                  |
| NIF / NIE *<br>10166109V                                                         | Si ust<br>de ide                      | ed no tiene un do<br>entidad español, j<br>indi          | cumento<br>por favor,<br>que otro. | Otro documento                        |               |                  |              |                   |               |                 |                  |
|                                                                                  | Dire                                  | cción                                                    |                                    |                                       |               | Localidad        |              | Código<br>postal  |               |                 |                  |
| España                                                                           | <ul> <li>Pon</li> </ul>               | er el nombre de                                          | la calle y                         | el número                             |               | Madrid           |              | 28047             | Madrid        | •               |                  |
| Teléfono particular<br>615000000                                                 |                                       |                                                          |                                    |                                       |               |                  |              |                   |               |                 |                  |
| Datos del centro                                                                 | • IES                                 | 1                                                        |                                    | Eenaña                                | •             | BUSCAR           | CENTRO       | -                 |               |                 |                  |
| 1 dbildo                                                                         |                                       | ,<br>                                                    |                                    | Copund                                |               |                  |              |                   |               |                 |                  |
| Nombre del centro * Dirección *                                                  |                                       |                                                          |                                    |                                       |               |                  |              | Localidad *       |               | Cód. postal *   |                  |
| I.E.S. MARIANO JOSE DE LARRA CL CAMARENA,                                        |                                       |                                                          |                                    |                                       | 181           |                  |              | MADRID            |               | 28047           |                  |
|                                                                                  |                                       |                                                          |                                    |                                       |               |                  |              |                   |               |                 |                  |

| Etapa / Curso *                                                                   |                                                                                                    |                                             |                                                                                                    | Materias que imparte con Bruño *                                                                                                    |  |  |  |  |
|-----------------------------------------------------------------------------------|----------------------------------------------------------------------------------------------------|---------------------------------------------|----------------------------------------------------------------------------------------------------|----------------------------------------------------------------------------------------------------|--|--|--|--|
| Educación Infantil<br>  Infantil 3 años<br>  Infantil 4 años<br>  Infantil 5 años | Educación Primaria<br>Educación Primaria / 1°<br>Educación Primaria / 2°<br>Educación Primaria / 3°<br>Educación Primaria / 4°<br>Educación Primaria / 5°<br>Educación Primaria / 6° | ESO<br>ESO 1°<br>ESO 2°<br>ESO 3°<br>ESO 4° | Bachillerato<br>♥ Bachillerato 1°<br>♥ Bachillerato 2°<br>Formación Profesional<br>■ FP Básica 1°<br>■ FP Básica 2°<br>■ Grado Medio<br>■ Grado Superior | Educación Secundaria Obligatoria<br>Biología y Geología<br>Ciencias Sociales, Geografía e Historia<br>Ciencias de la Naturaleza<br>Cultura Científica<br>Educación Física<br>Física y Química<br>Informática<br>Inglés       |  |  |  |  |
|                                                                                   |                                                                                                    |                                             | Mis alumno<br>de Bruño<br>Mis alumnos utilizan o<br>Res<br>Responsable de d<br>Otros: (Ase:                                                              | s utilizan libros de texto * • Si • No<br>en el aula (curso actual)<br>tros materiales de Bruño atlas cuadernos agendas<br>lecturas diccionarios otros<br>epartamento o seminario<br>sor de CPR, Gabinete de<br>orientación) |  |  |  |  |

**IMPORTANTÍSIMO**: Memoriza el **Usuario** y la **Contraseña** o escríbelos en algún lugar. La editorial te contesta con la autorización.

## 3. Procedimiento para cargar los libros en tu espacio de trabajo de Bruño

- a) Vuelve a entrar en Bruño digital: https://www.editorial-bruno.es\_SALA DE PROFESORES
- b) Escribe el Nombre de usuario y la contraseña
- c) Haz *clic* en la pestaña

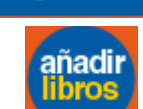

- d) En la parte superior derecha entra en
- e) Elige Comunidad Autónoma, curso y Matemáticas
- f) Haz clic en Buscar

# g) Cuando aparezca la portada del libro haz *clic* sobre la parte inferior Solicitar

h) Sigue añadiendo de igual forma todos los libros.

## 4. Procedimiento para entrar en los libros cada día

- a) Entra en Bruño digital: https://www.editorial-bruno.es SALA DE PROFESORES
- b) Escribe el Nombre de usuario y la contraseña

Mis libros digitales

- c) Haz clic en la pestaña
- d) Haz clic Ver libro del libro que quieras abrir.

La diferencia fundamental entre el libro digital del profesor y el del alumno consiste en el **Solucionario**, al abrir cada Unidad Didáctica del libro del profesor, en la parte inferior se puede descargar un PDF con el Solucionario que contiene los ejercicios y problemas resueltos, este PDF se le puede facilitar a los alumnos después de que hayan hecho en su casa en el cuaderno lo problemas para que puedan autocorregirse.

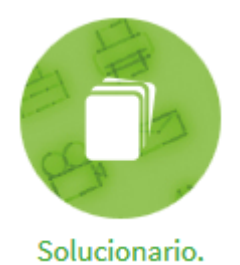

# 5. Procedimiento de solicitud de las licencias digitales para los alumnos

Para que los alumnos tengan el libro digital, el **Jefe de departamento** debe ponerse en contacto con el comercial de Bruño del centro. Lo más rápido es enviarle un correo en el que le solicita el número de licencias para cada curso.

Por ejemplo:

Ruego me faciliten las licencias digitales de Matemáticas de la ESO y Bachillerato para mi centro: *"nombre del centro"* 

Número de licencias:

1° ESO: ...

2° ESO:

3° ESO Académicas:

3º ESO Aplicadas:

4º ESO Académicas:

4° ESO Aplicadas:

1º Bachillerato de Ciencias:

2º Bachillerato de Sociales:

2º Bachillerato de Ciencias:

2º Bachillerato de Sociales:

### 6. Procedimiento para que cada alumno se registre y entre en su libro digital

Cuando la editorial envíe las licencias, hay que darle a cada uno de los alumnos una licencia. Se puede utilizar el método que se considere más conveniente: por *e-mail*, WhatsApp, etc. Cuando le llegue a cada alumno su licencia éste debe activarla. Para ello debes enviarle el documento adjunto: "**Registro del libro digital del alumno**"